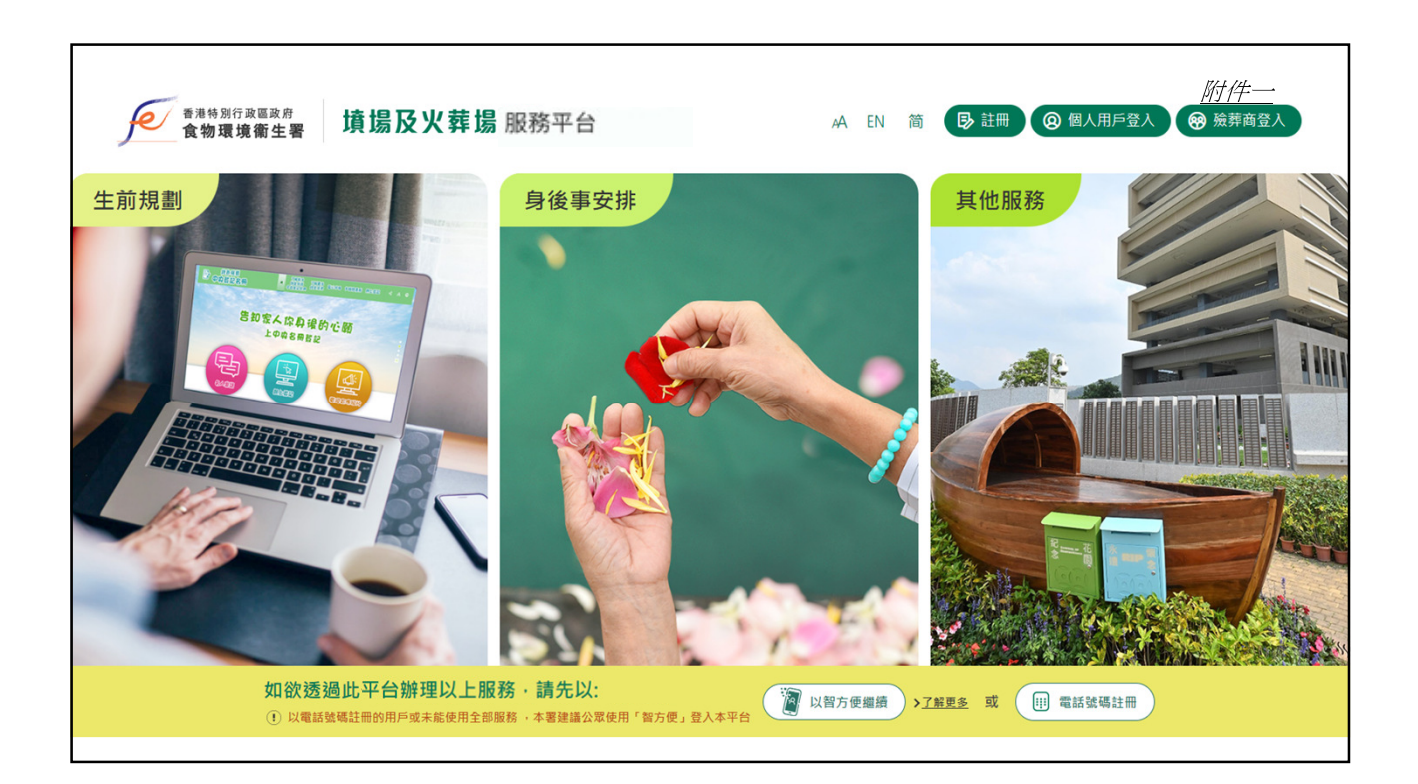

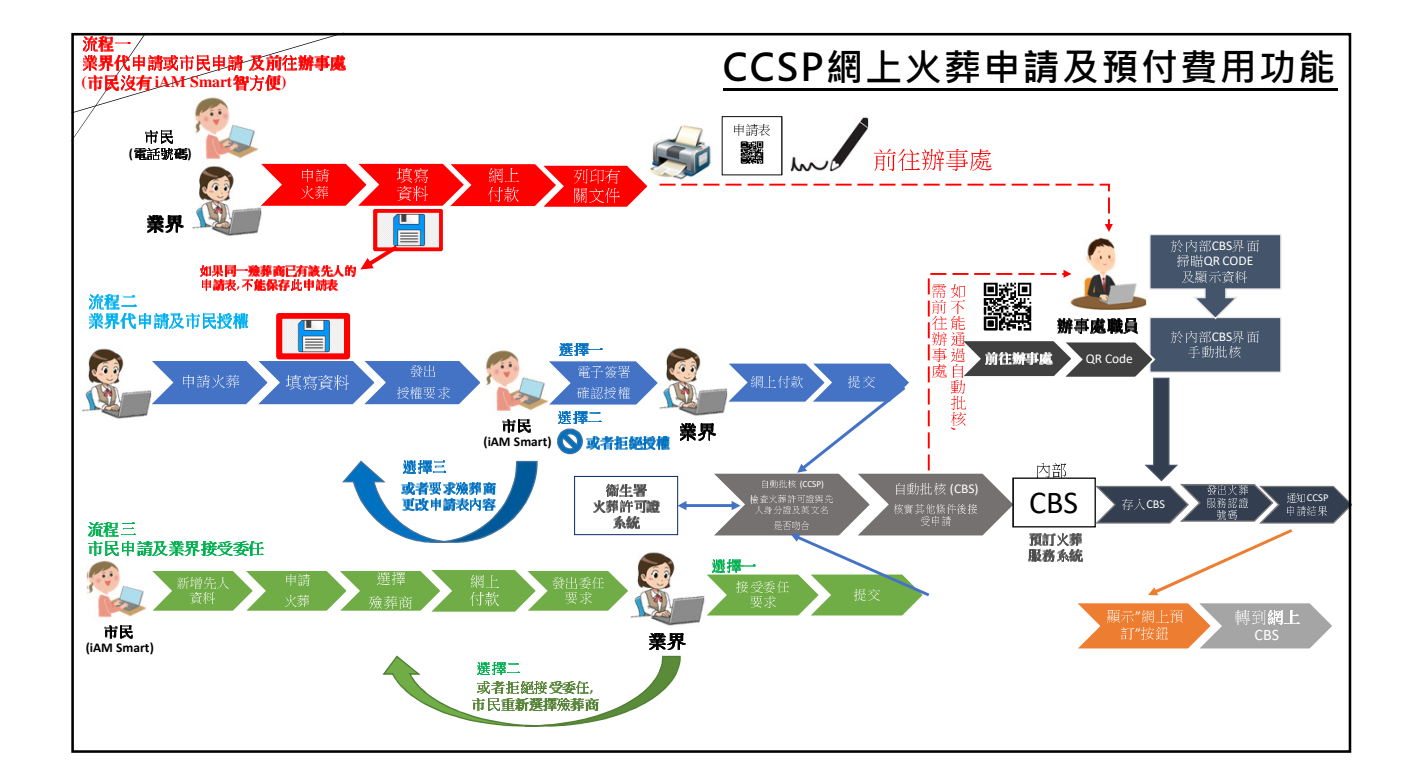

| 業界登入                              |
|-----------------------------------|
| 藏葬商登入                             |
| 電勤地址 / 用戶名稱<br>密碼<br>●<br>詳細人以上數字 |
| 登入<br>重装或忘記密碼                     |
|                                   |

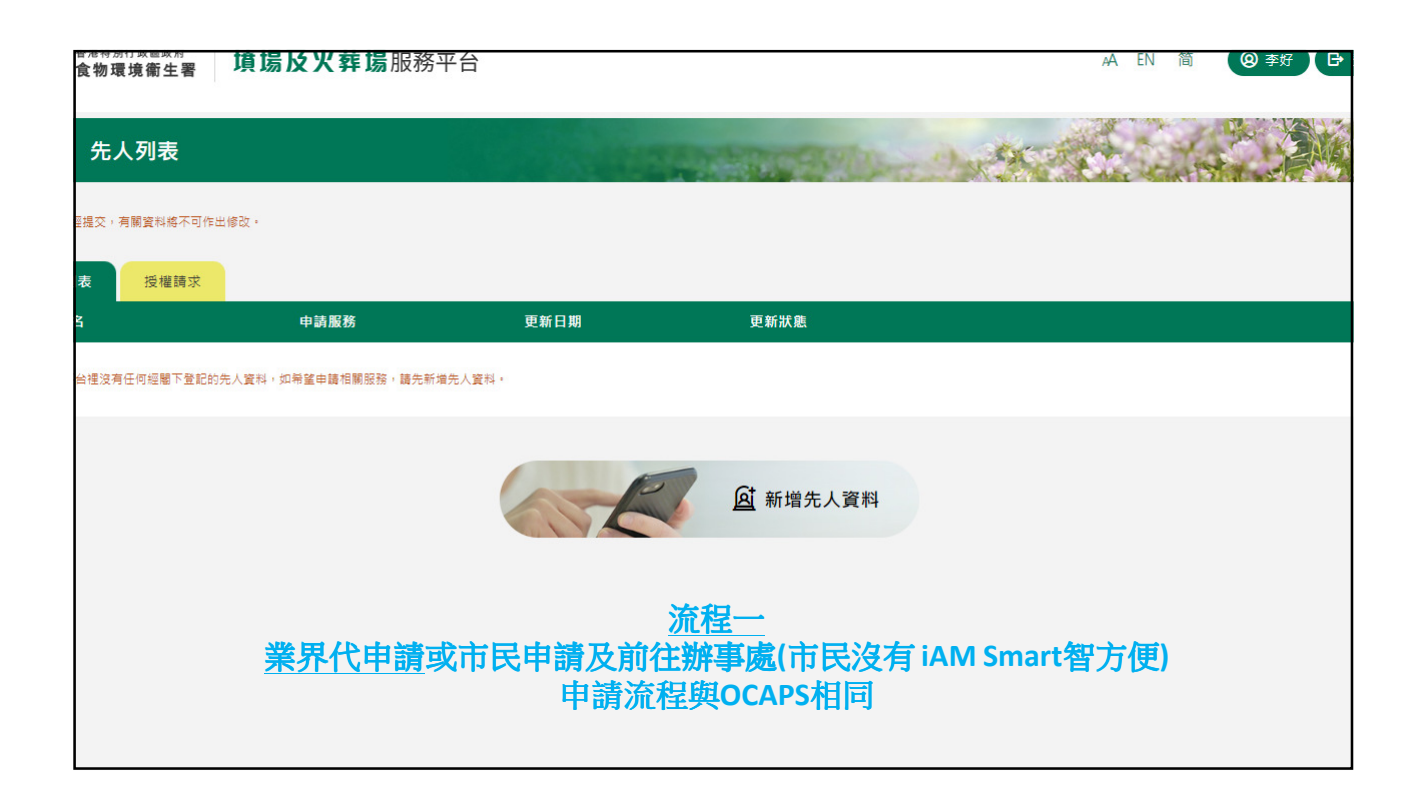

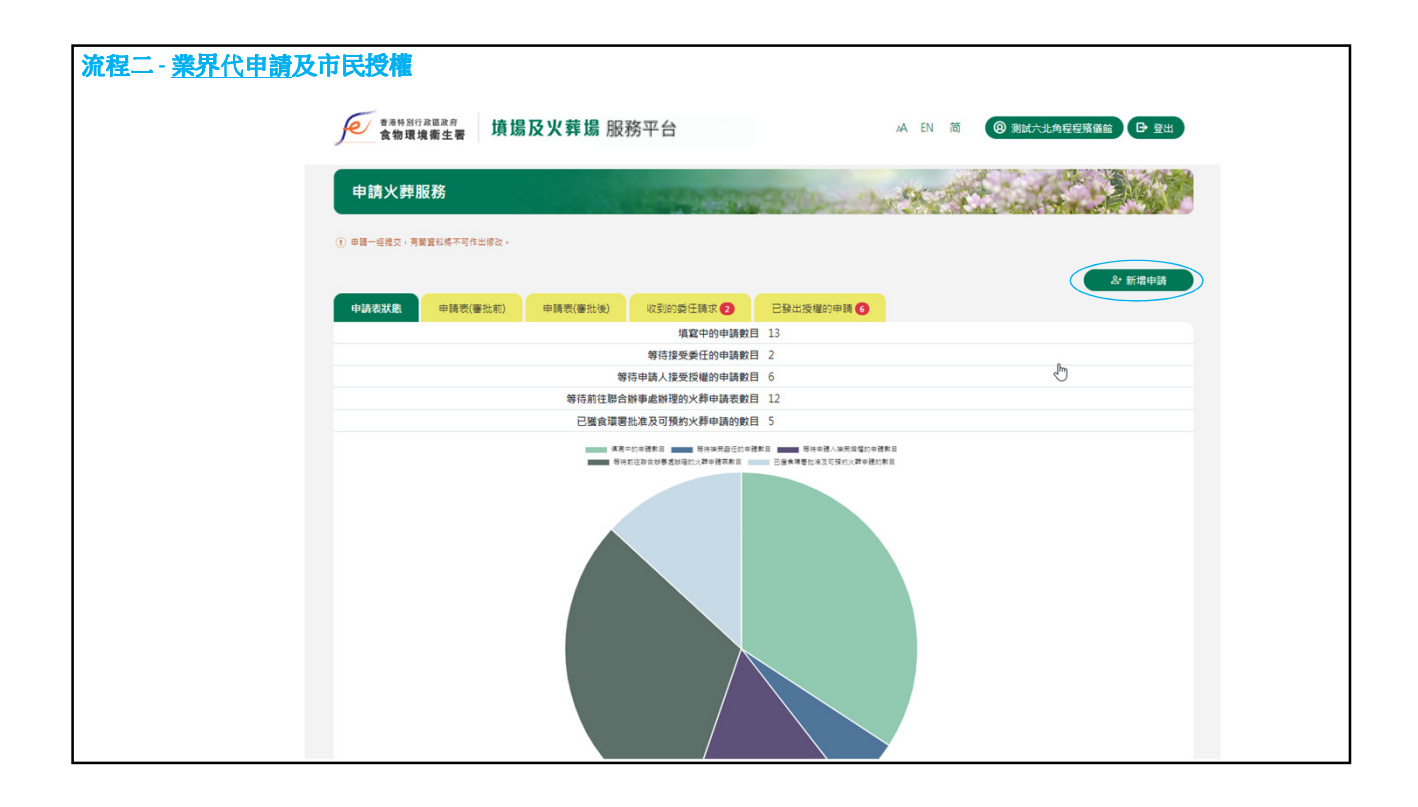

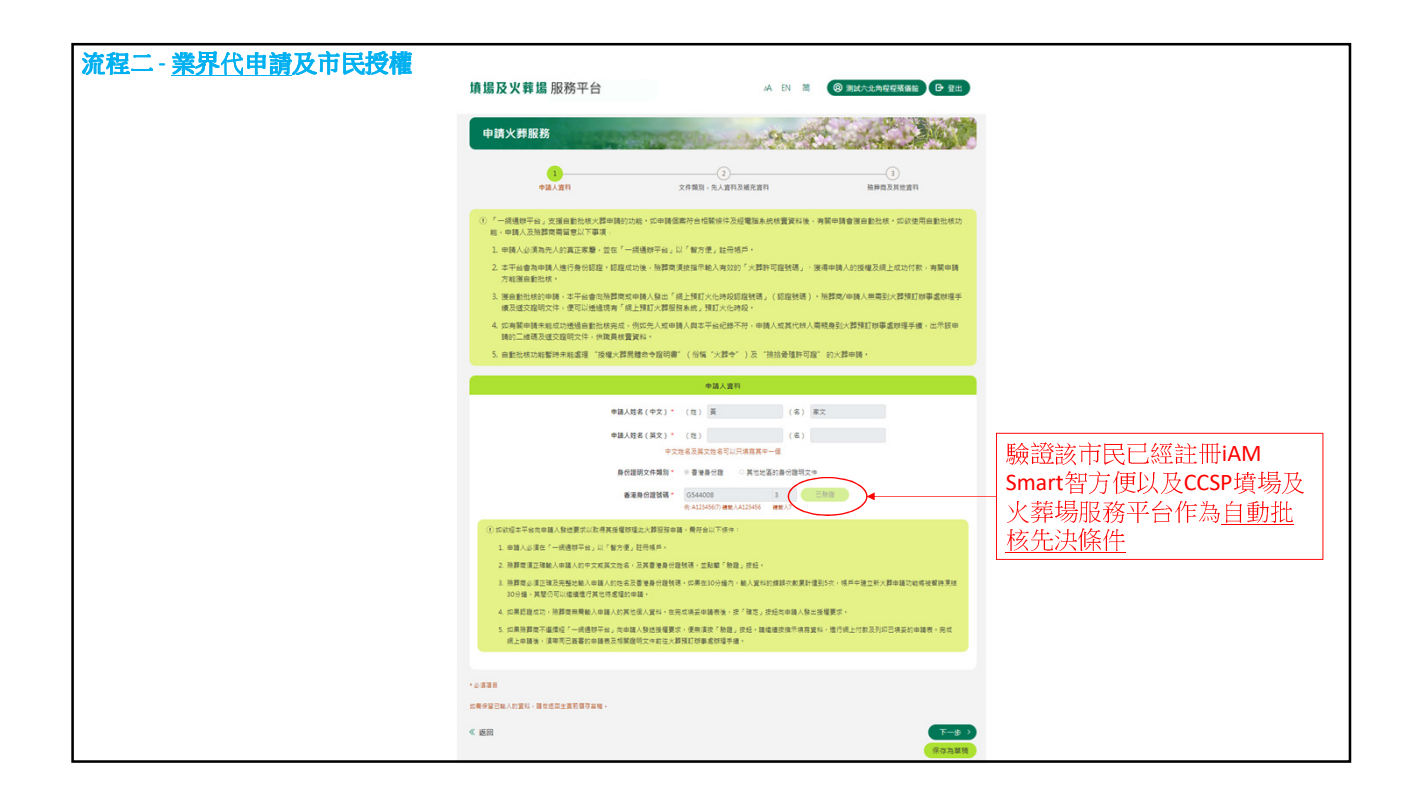

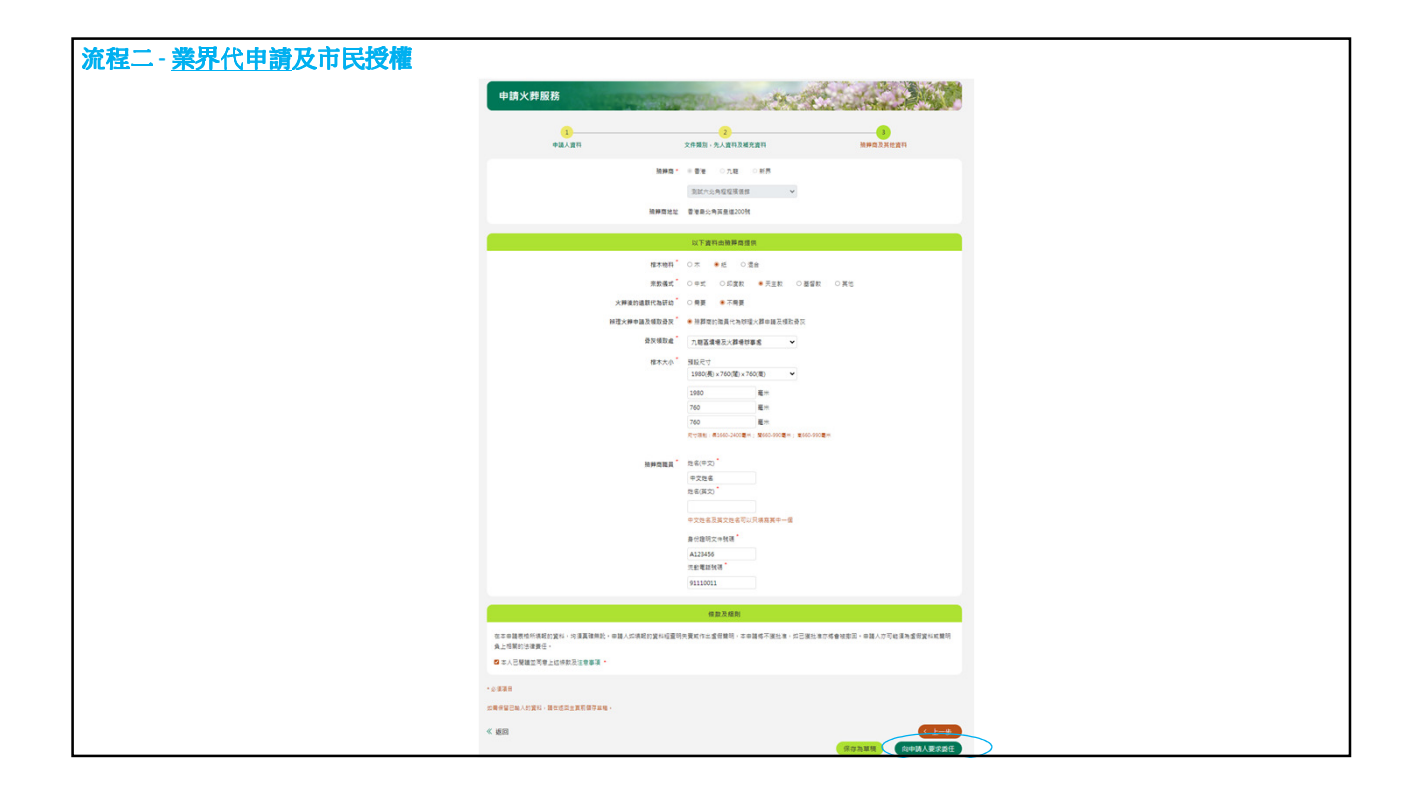

| 流程二                                   | - <b>業界</b> 代                | 申請及 <u>市</u>      | 民授相 |               |   |                                    |       |                     |       |           |    |
|---------------------------------------|------------------------------|-------------------|-----|---------------|---|------------------------------------|-------|---------------------|-------|-----------|----|
| je                                    | <sup>香港特別行政區)</sup><br>食物環境衛 | ☞ 墳場              | 及火葬 | <b>库煬</b> 服務平 | 台 |                                    |       | AA EN               | 简     | ⑧ 黃家文 Ⅰ : | 登出 |
| ≡                                     | 有關服務                         | 务申請               |     |               |   |                                    | 2 Con | 9                   | 1 the |           |    |
| <ol> <li>申請一約</li> <li>先人列</li> </ol> |                              | 橋不可作出修改。<br>推請求 1 |     |               |   |                                    |       |                     |       |           |    |
| 申請編號                                  | <b>x</b>                     | 申請服務              | ٥   | 先人姓名          | ٥ | <b>澰</b> 葬商                        | ٥     | 更新日期                | ^     | 狀態        | ٥  |
| 1234                                  |                              | 安排私人火葬            |     | MA TEST FOU   | R | 測試六北角程程殯儀館 (TEST SIX FUNERAL HOME) |       | 2024-09-25 16:50:18 |       | 等待申請人授權中  |    |
|                                       |                              |                   |     |               |   |                                    |       |                     |       |           |    |
|                                       |                              |                   |     |               |   |                                    |       |                     |       |           |    |
|                                       |                              |                   |     |               |   |                                    |       |                     |       |           |    |
|                                       |                              |                   |     |               |   |                                    |       |                     |       |           |    |
|                                       |                              |                   |     |               |   |                                    |       |                     |       |           |    |
|                                       |                              |                   |     |               |   |                                    |       |                     |       |           |    |

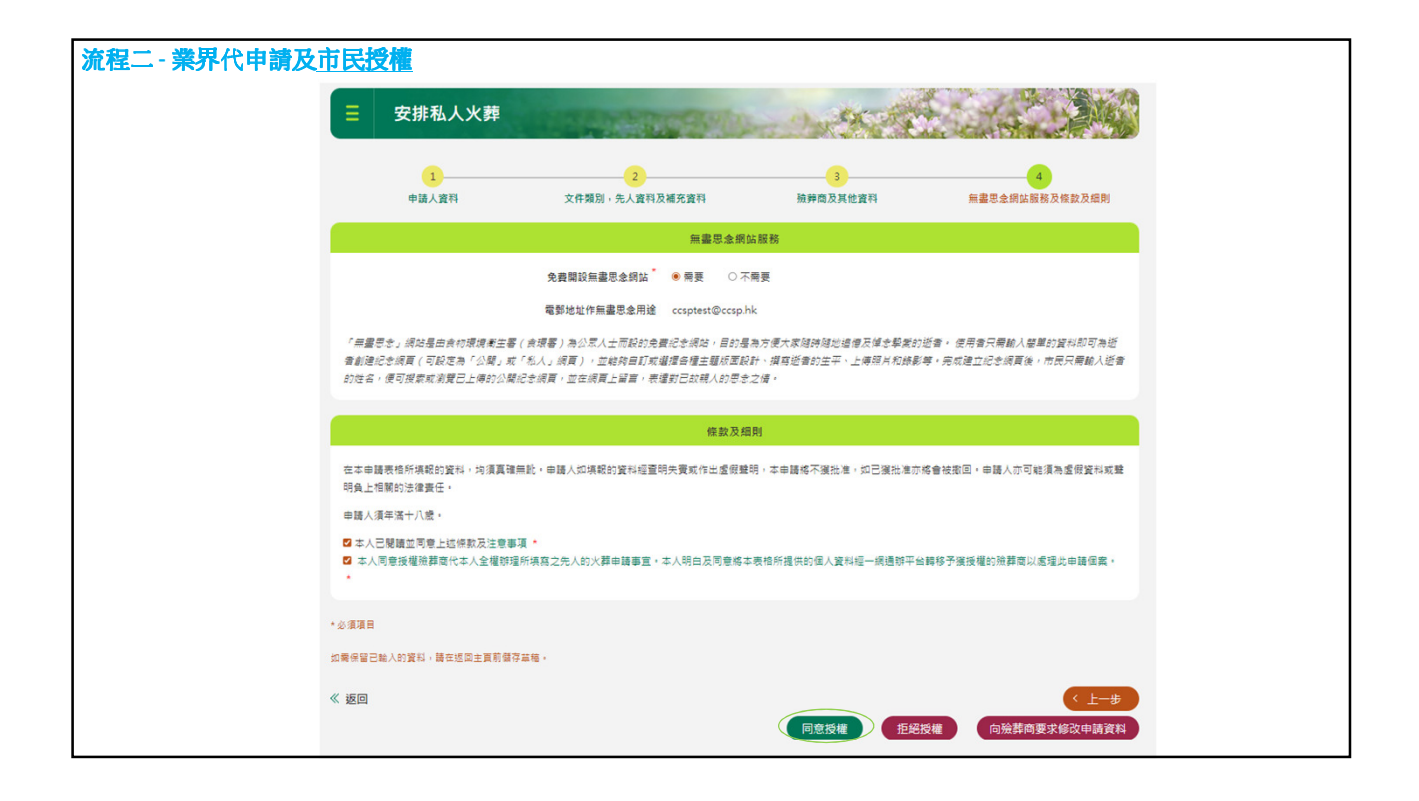

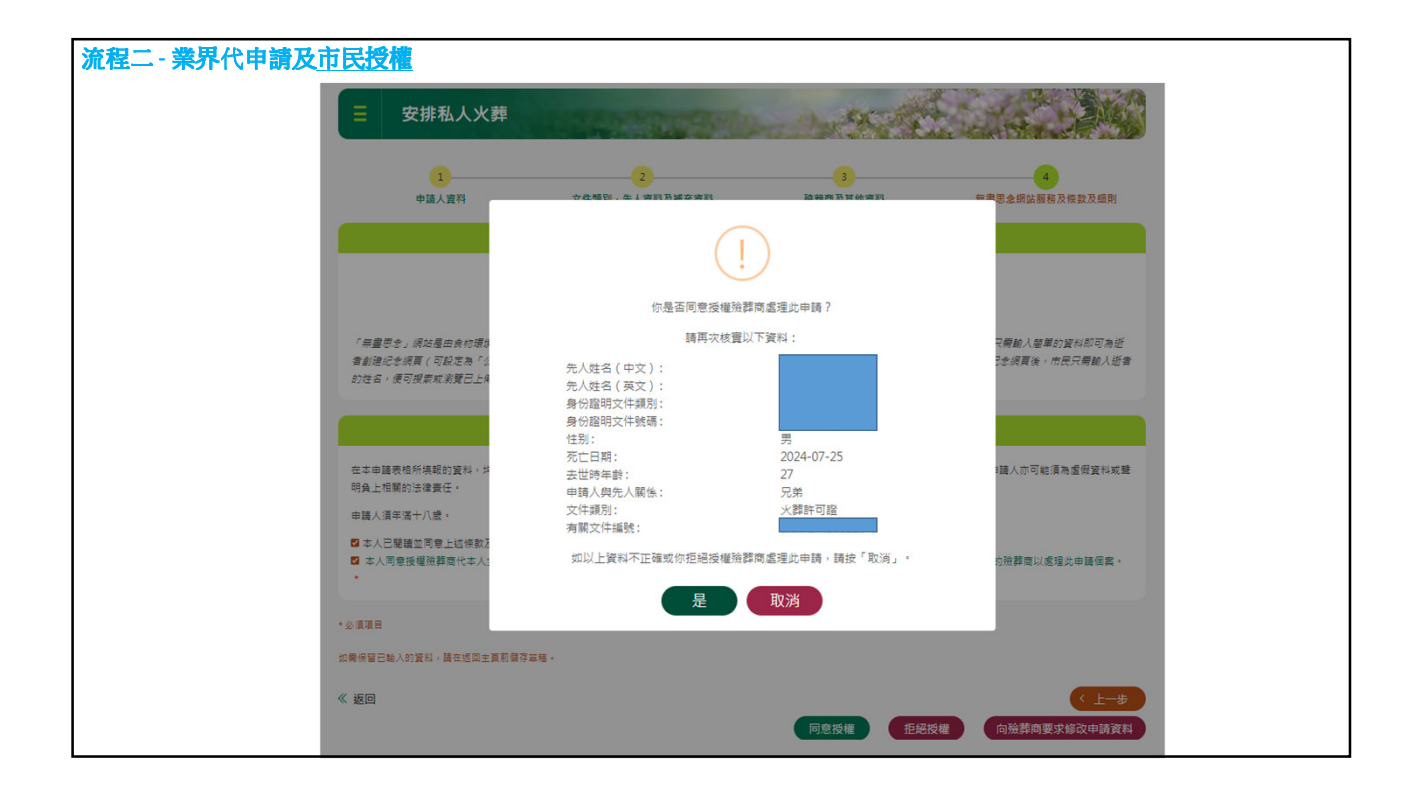

| 流程二 - 業界代申請及市民授權     |                         |          |            |                |                             |       |  |
|----------------------|-------------------------|----------|------------|----------------|-----------------------------|-------|--|
| を一番番号 31行政員<br>食物環境衛 | <sup>政府</sup><br>生署 墳場及 | を火葬場 服務  | 评台         |                | A EN 简                      | G• 登出 |  |
|                      |                         |          |            |                |                             |       |  |
| 申請火葬服務               | 5                       |          | 1.924      | and the second | A Survey Street             |       |  |
| ① 申請一經提交,有繁繁         | 14络不可作出修改。              |          |            |                |                             |       |  |
|                      |                         |          |            |                |                             | 新增申請  |  |
| 甲磷汞抗酶                | 甲硝表(番批用)<br>申請人姓名 〈     | 甲時表(審批後) | ¥((至) 15)雪 | 新日期 へ          | 已發出投權的甲磺 <b>6</b><br>更新狀態 ◆ | 0     |  |
|                      |                         |          |            | 2024-09-25     | 申請人已接受授權                    |       |  |
| 展示二维哥                |                         |          |            | 2024-08-23     | 申請已提交 (需親自前往火葬預訂辦事處辦理) 🔍    | 付款確認書 |  |
| 顯示二維碼                |                         |          |            | 2024-08-20     | 申請已提交 (需親自前往火葬預訂辦事處辦理) 🔍    | 付款確認書 |  |
| 概示二维碼                |                         |          |            | 2024-08-14     | 申請已提交 (需親自前往火葬預訂辦事處辦理) 🔾    | 付款確認書 |  |
| 顯示二維碼                |                         |          |            | 2024-08-14     | 申請已提交 (需親自前往火葬預訂辦事處辦理) 🔾    | 付款確認書 |  |
| 顯示二緒碼                |                         |          |            | 2024-08-14     | 申請已提交 (需親自前往火葬預訂辦事處辦理) 🔾    | 付款確認書 |  |
| 顺示二编码                |                         |          |            | 2024-08-13     | 申請已提交 (需親自前往火葬預訂辦事處辦理) 🔾    | 付款確認書 |  |
| 顺示二绘码                |                         |          |            | 2024-08-13     | 申請已提交 (需親自前往火葬預訂辦事處辦理) 🔾    | 付款確認書 |  |
|                      |                         |          |            | 2024-08-13     | 申請人已接受授權                    |       |  |
|                      |                         |          |            | 2024-08-13     | 申請人已拒絕授權                    |       |  |
|                      |                         |          |            |                |                             |       |  |
|                      |                         | <        | 1 2        | 3 6 >          |                             |       |  |

| 流程三 - 市民申請及業界接受委任                                              |  |
|----------------------------------------------------------------|--|
| ● ●●●●月17日2日22年<br>食物環境衛生者 填場及火葬場服務平台 A EN 简 ◎ 測試六比約程程版価能 B 型出 |  |
| 申請火葬服務                                                         |  |
| ① 申請一經結交,考點資料條本可作出修改。                                          |  |
| ●請表試應 申請表(審批物) 申請表(審批集) 收到的最任請求 ② 已發出換爆的申請 ③                   |  |
| 境置中的申請数目 13                                                    |  |
| 等待提受委任的申請教目 2                                                  |  |
| 够得中請人提受授機的申請數目 6                                               |  |
| 等待前往即合帧事處辦理的火葬申请表數目 12                                         |  |
| 已擁直環要批准及可預約火葬申請的數目 5                                           |  |
|                                                                |  |

| 程三-市民申 | 請及 <u>業界接</u>      | 受委任                           |                       |       |                |     |            |     |            |          |
|--------|--------------------|-------------------------------|-----------------------|-------|----------------|-----|------------|-----|------------|----------|
| ſ      | ● 香港特別行政區<br>食物環境衞 | <sup>政府</sup><br>生署 <b>墳場</b> | <mark>  及火葬</mark> 場服 | 務平台   |                |     | AA EN      | 简   | ⑧ 測試六北角程程程 | K∰前 ☐ 登出 |
|        | 申請火葬服務             | ;                             | -                     | 1.955 | and the second | 0.0 | 90         |     |            |          |
| () ∉   | 申請一經提交,有關資料        | 將不可作出修改。                      |                       |       |                |     |            |     |            |          |
| E      | 申請表狀態              | 申請表(審批前)                      | 申請表(審批後)              | 收到的委  | 任請求 3          | Es  | 出授權的申請     | ŧ 6 |            | 왕 新增申請   |
| 申論     | 請人姓名               | : ۵                           | 先人姓名                  | \$    | 繳款日期           | ٥   | 更新日期       | ^   | 更新狀態       | ٥ ٥      |
|        |                    |                               |                       |       | 2024-09-25     |     | 2024-09-25 |     | 等待殮葬商接受委任中 | 付款確認書    |
|        |                    |                               |                       |       | 2024-06-27     |     | 2024-06-27 |     | 等待殮葬商接受委任中 | 付款確認書    |
|        |                    |                               |                       |       | 2024-06-27     |     | 2024-06-27 |     | 等待殮葬商接受委任中 | 付款確認書    |
|        |                    |                               |                       |       |                |     |            |     |            |          |
|        |                    |                               |                       |       |                |     |            |     |            |          |
|        |                    |                               |                       |       |                |     |            |     |            |          |
|        |                    |                               |                       |       |                |     |            |     |            |          |
|        |                    |                               |                       |       |                |     |            |     |            |          |

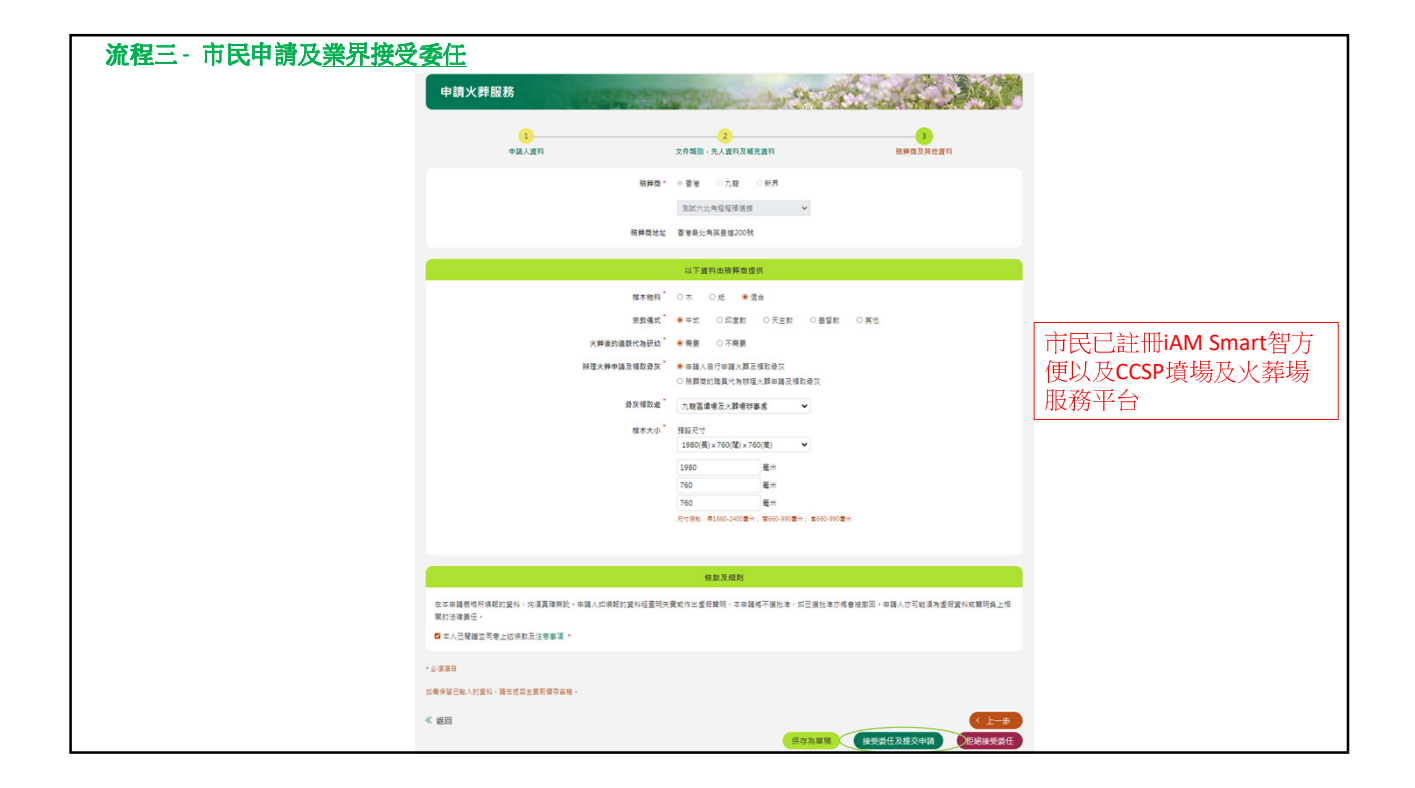

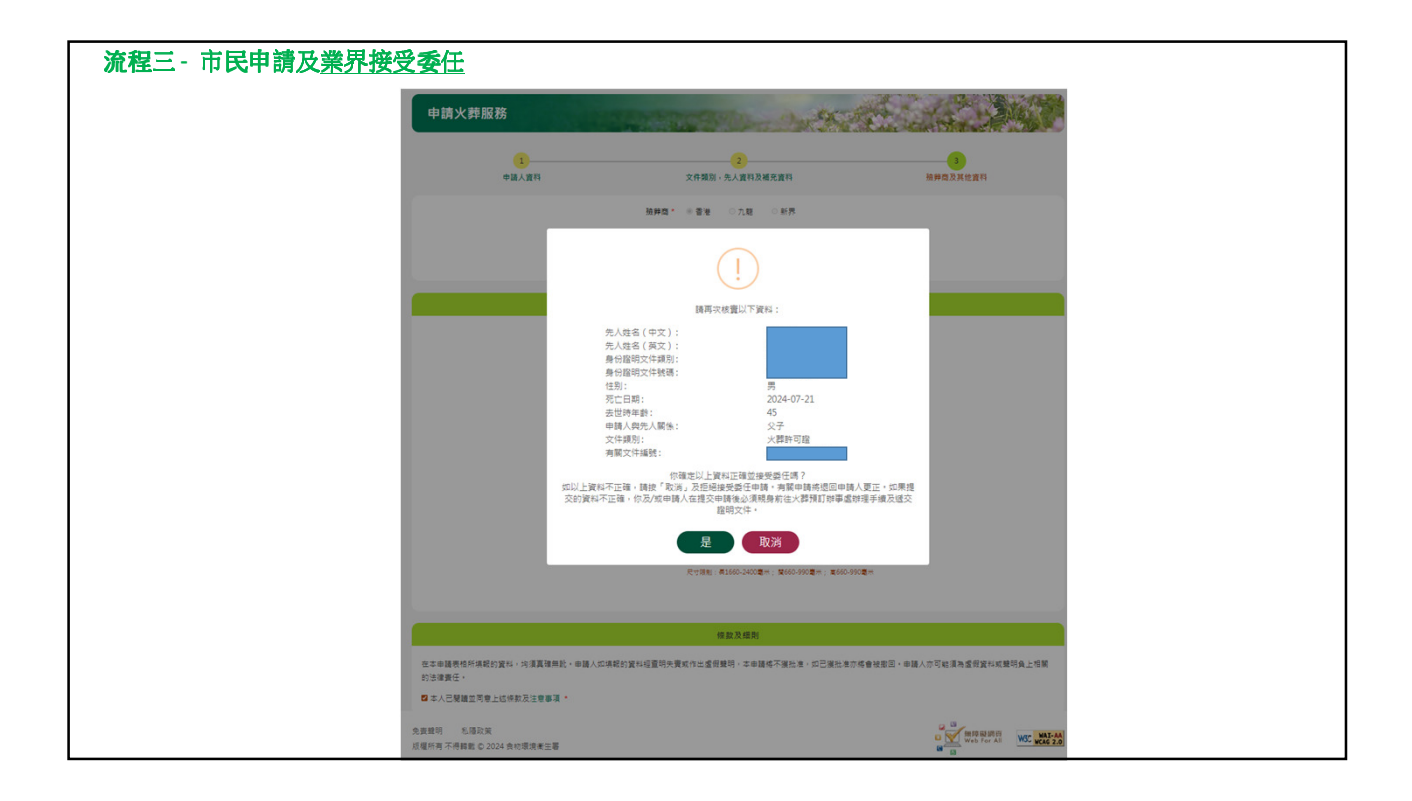

| 流程三-市民申請及 <u>業界接受委</u>               | 任                                                                                                    |                       |
|--------------------------------------|----------------------------------------------------------------------------------------------------|-----------------------|
|                                      |                                                                                                    |                       |
|                                      |                                                                                                    |                       |
| 申請火葬服務                               | Party and a second second second second second second second second second second second second second second s |                       |
| 1<br>中國人資料                           | 2 文件描述 小人童同及戚死妻叫                                                                                                | <b>通</b> 用有意义和 100 年間 |
|                                      | 細幹商* ●香港 ○九聰 ○新界                                                                                                |                       |
|                                      |                                                                                                    |                       |
|                                      | 已輸入有效的火葬許可證                                                                                                    |                       |
|                                      | 你的申購已獲自行批核。                                                                                                    |                       |
|                                      | 確定                                                                                                    |                       |
|                                      | Х្ рад и ад ад ад ад ад ад ад ад ад ад ад ад ад                                                                 |                       |
|                                      | 辦理火鐸中請及領取骨友 ●申請人自行申請火葬及領取骨衣<br>○ 擁葬資的面員代為辦理人類申請及領取骨衣                                                            |                       |
|                                      | 發灰機取成 九輕區摸場及火算場的事成 🗸                                                                                            |                       |
|                                      | 椎木大小 " 摄殿尺寸                                                                                                    |                       |
|                                      | 構造信 ✓                                                                                                    |                       |
|                                      | 760 毫未                                                                                                    |                       |
| 免窦鏡明 私陽政策<br>反權所有不得輕載 © 2024 負約環境考生署 |                                                                                                    |                       |

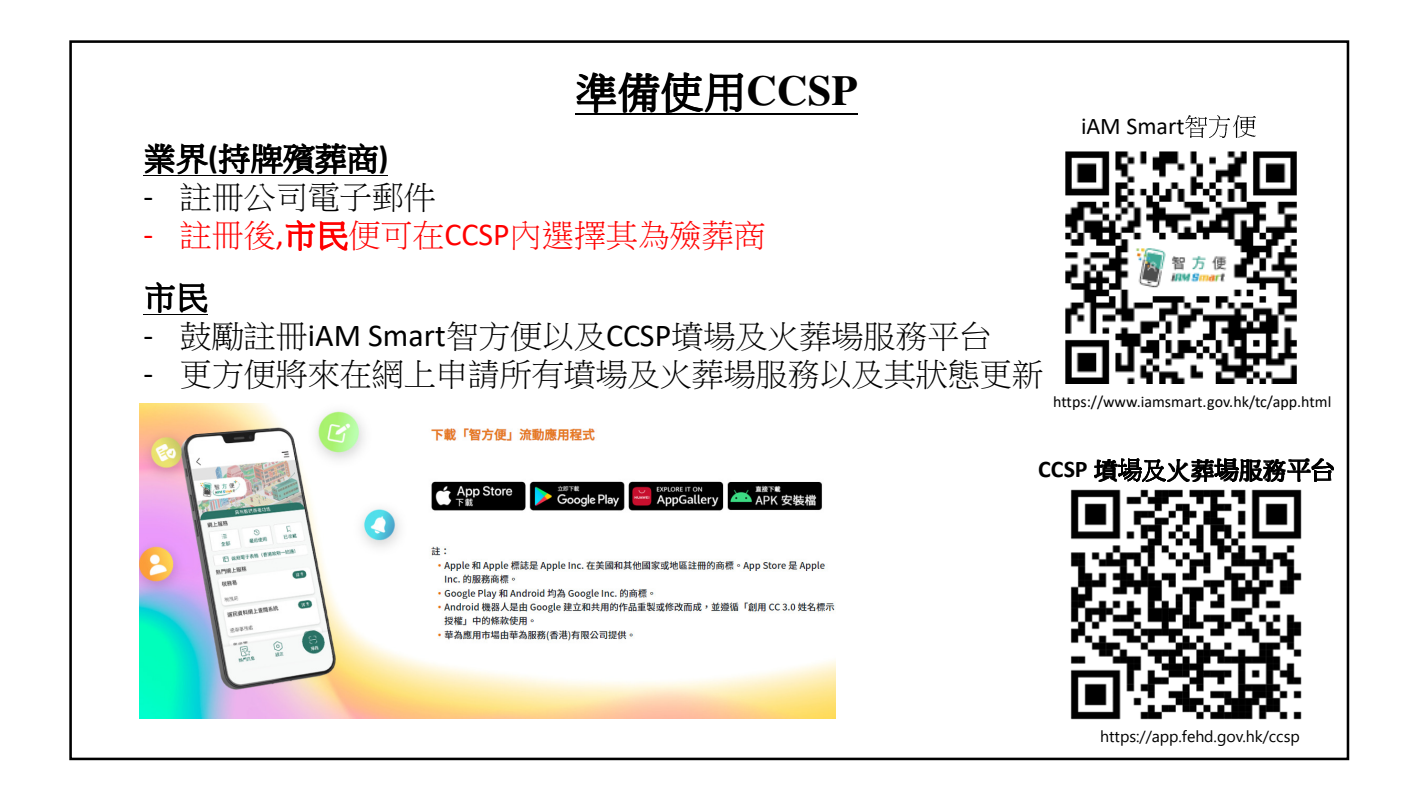

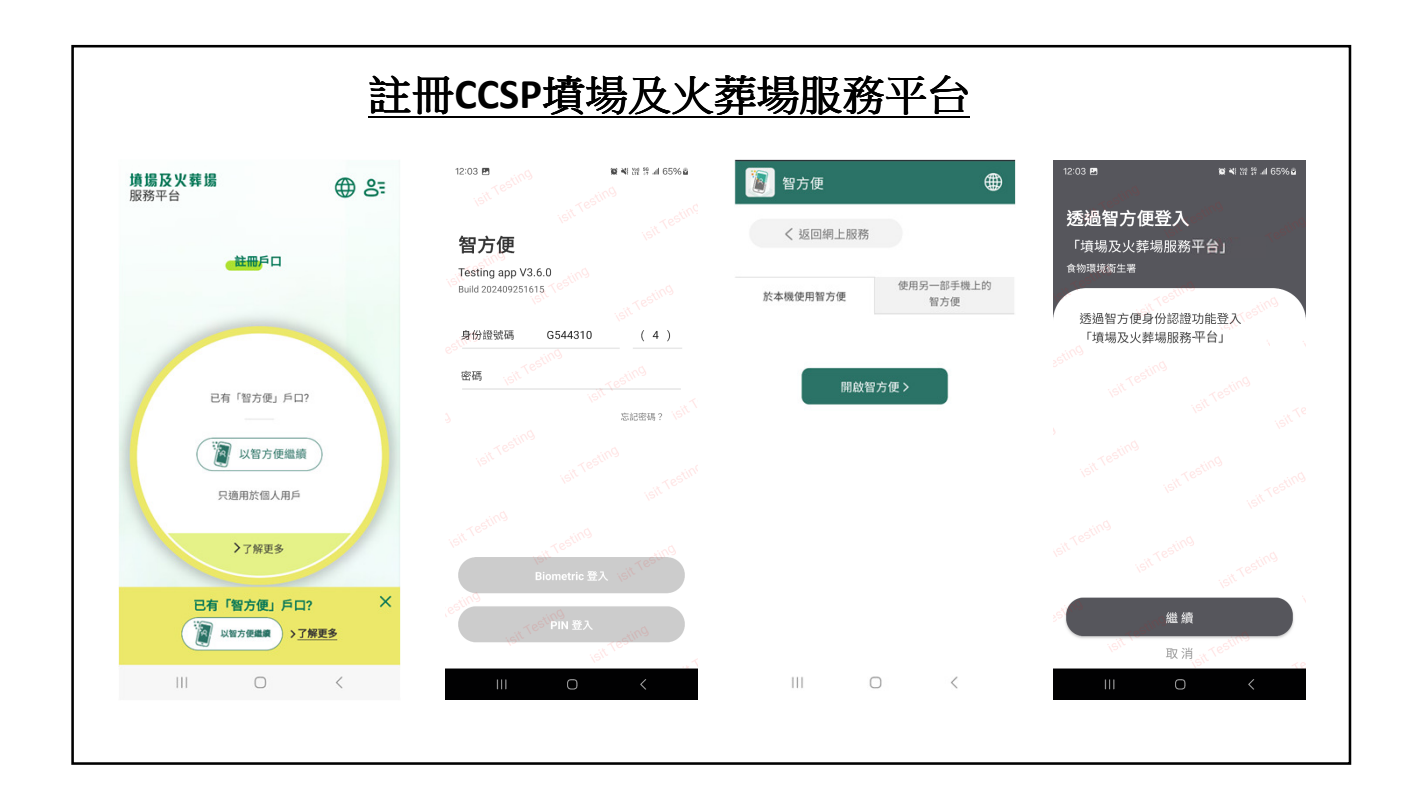

| 註冊CCSI                                                                                                    | P墳場及火葬場服務                                                       | <u> 務平台(繼)</u>                                   |
|----------------------------------------------------------------------------------------------------|-----------------------------------------------------------------|--------------------------------------------------|
| <mark>●使用「备方使」</mark> 訪問戶口                                                                                          | <mark>──使用「留方使」は</mark> 冊戶口                                     | <del>。徒用「智方便」</del> 該冊戶口                         |
| <b>参照一:個人資料</b>                                                                                                    | 步骤一:個人資料                                                        | 少寝一: 個人資料                                        |
| 少照二:郭紹資料                                                                                                    | 步骤二:脚络資料                                                        | 步骤二:聯絡資料                                         |
| 完成註冊                                                                                                    | 完成註冊                                                            | 完成註冊                                             |
|                                                                                                    |                                                                 |                                                  |
| 中文班名 (姓氏)*                                                                                                    | 電話號碼 *<br>10011110                                              | 已成功連結原有帳號/周立新帳<br>號 - 你日後可透過 " 勤方便 」 登入<br>本平台 - |
| 中文姓名 (名字)*                                                                                                    | 發送驗證碼                                                           | 中文姓名(姓氏)                                         |
| 预文姓名 (姓氏)*                                                                                                    |                                                                 | 中文姓名 (名字)                                        |
| <ul> <li>純文地名(名字)*</li> <li>DOE JANE</li> <li>11.00 年</li> <li>11.00 年</li> </ul>                                   | 電販規型 *<br>地區 *<br>○ 6 注 ○ 九組 ● 影师<br>副結地址 *<br>新所 長洲 級好 3座 你好 7 | 研究館名(復氏)<br>DOE<br>研究館名(名字)<br>JANE<br>恒期<br>男   |
| 身份證明文件類別 *                                                                                                    |                                                                 | 香港時份證<br>G544310(4)                              |
| ○ 其他地區的身份證明文件                                                                                                    |                                                                 | 電話號碼                                             |
| 香港身份證*                                                                                                    | 20.表示该项由「智方便」自動填寫。                                              | 10011110                                         |
| G544310 4                                                                                                    | * 必须发展                                                          | 電郵地址<br>doejane@test.com                         |
| <ul> <li>         一家示結項面「能方便」自動填算・         <ul> <li>                  の所改員                  </li> </ul> </li> </ul> | ≪ 返回<br>確認                                                      | <b>地面</b><br>所行                                  |
| <ul> <li>→ ⇒文丸名及與文前名可以供相與→一回</li> <li>≪ 期回</li> </ul>                                                               | 起册的购效時限制 30 分鐘 - 調在 30 分鐘內完成<br>起冊程序 -                          | 解除完成<br>新弊 長洲 嗜好 3座 你好 7 様<br>网络伊用               |
| 註冊約約效時現為 30 分鐘 · 調在 30 分鐘內定成<br>註冊程序 ·                                                                              |                                                                 |                                                  |